#### Industry

#### Test di comunicazione tra LOGO! 0BA7 e PLC S7-300 con CP343-1

#### Dispositivi utilizzati:

- CPU 315-2DP (315-2AG10-0AB0)
- CP 343-1 (343-1EX30-0XE0)
- LOGO! 0BA7 (6ED1 052-1MD00-0AB7)

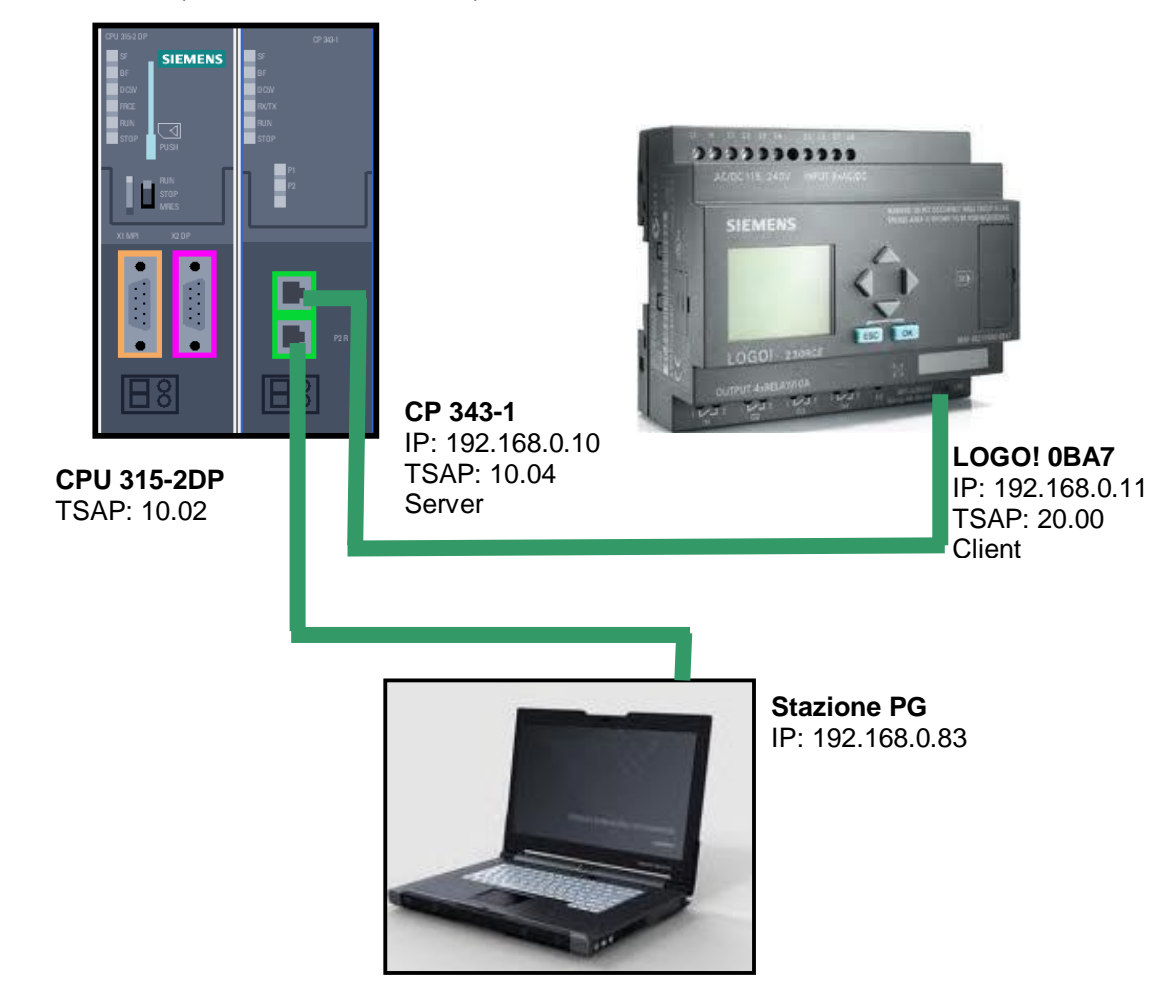

In questo tipo di comunicazione, la differenza tra client e server sta nel fatto che è il client che inizializza la comunicazione. Inoltre, se utilizzassimo il LOGO! come server, non sarebbe in grado di fare delle richieste e subirebbe passivamente le richieste del S7-300.

Siemens S.p.A.

V.le Piero e Alberto Pirelli, 10 ww 20126 Milano C.P. 17154 - 20170 Milano Italia

www.siemens.it/industry

#### **Realizzazione Connessione S7**

Innanzitutto bisogna realizzare la comunicazione S7 tra i due dispositivi.

Lato S7-300: Realizzare in NetPro un collegamento S7 con un partner '*Non specificato*' impostando le seguenti proprietà (f*igura 1*):

- Deselezionare l'opzione 'Inizializzazione del collegamento' dato che vogliamo che la CP sia server;
- Inserire un ID a scelta, che identifichi la connessione realizzata;
- Selezionare come interfaccia la CP 343-1 dato che vogliamo comunicare tramite la CP;
- Inserire come indirizzo del partner l'indirizzo IP del LOGO! 0BA7.

| Punto finale de<br>Collegamer | to dinamico progettato in modo fisso | Parametri del blocco  |
|-------------------------------|--------------------------------------|-----------------------|
| Collegamer                    | to unilaterale                       | Standard              |
|                               |                                      |                       |
| Via di collegam               | ento                                 |                       |
|                               | Locale                               | Partner               |
| Punto finale:                 | SIMATIC 300(1)/<br>CPU 315-2 DP      | Logo                  |
| Interfaccia:                  | CP 343-1, PN-I0(R0/S4)               | sconosciuto           |
| Sotto-rete:                   | Ethernet(1) [Industrial Ethernet]    | [Industrial Ethernet] |
| Indirizzo:                    | 192.168.0.10                         | 192.168.0.11          |
|                               |                                      | Dettact indivini      |

Figura 1

Su 'Dettagli indirizzi', inserire il TSAP relativo al Logo! 0BA7 e tenere a mente il TSAP della stazione locale, ovvero la CPU300 (figura 2)

| Dettagli indirizzi             |                                 | ×         |
|--------------------------------|---------------------------------|-----------|
|                                | Locale                          | Partner   |
| Punto finale:                  | SIMATIC 300(1)/<br>CPU 315-2 DP | Logo      |
| Telaio/Posto conn.:            | 0 2                             | 0 0       |
| Risorse collegamento<br>(HEX): | 10 💌                            | 20 💌      |
| TSAP:                          | 10.02                           | 20.00     |
|                                |                                 |           |
| ID sotto-rete S7:              | 0118 - 0011                     | ŀ         |
| ОК                             |                                 | Annulla ? |

Figura 2

Lato LOGO! 0BA7: configurare la connessione anche sul LOGO!Soft Comfort dal menù 'Tools' -> 'Ethernet Connection' e aggiungere una nuova connessione inserendo l'indirizzo IP del LOGO! 0BA7 (figura 3).

| odule Address                                    |                                                          |
|--------------------------------------------------|----------------------------------------------------------|
| IP Address:                                      | 192.168. 0.11                                            |
| Subnet Mask:                                     | 255.255.255.0                                            |
| Gateway:                                         | 9 Y 4                                                    |
| eer-to-Peer Conne<br>IIII (Conne<br>IIIII (Conne | ections<br>Connections<br>ction2(Client of 192.168.0.10) |
| eer-to-Peer Conne<br>Ethernet :<br>              | ections<br>Connections<br>ction2(Client of 192.168.0.10) |

Con un doppio click sulla connessione realizzata andiamo ad impostare i parametri coerenti con quelli impostati nello *Step7* (*figura 4*).

Se il Logo! 0BA7 viene definito come '*Client*' è necessario impostare anche i trasferimenti di dati (letture e scritture dell'area V), altrimenti 'subirà' le richieste dell'S7-300.

Le ultime due cifre del TSAP rappresentano il posto connettore del dispositivo partner: nel nostro caso, essendo la CP nella posizione 4 del rack, viene inserito il valore '04', se fossimo stati collegati alla CPU avremmo scritto '02'.

| Connection2(Clie                                                       | ent of 192.168.0.10)                                     |                                                              |                             |
|------------------------------------------------------------------------|----------------------------------------------------------|--------------------------------------------------------------|-----------------------------|
| <ul> <li>Client Connection: R</li> <li>Server Connection: I</li> </ul> | equests data transfer betw<br>Responds to connection rec | veen the local PLC and a remot<br>quests from remote clients | te PLC                      |
| -Local Properties (Client TSAP: 20.00 -Data Transfer (Read: L          | )<br>]<br>ocal<-Remote; Write: Loca                      | Remote Properties<br>TSAP: 10.0<br>IP Address 192.           | (Server)<br>4<br>168. 0. 10 |
| ID Operate 1 Keep Alive Enable the Keep A Keep Alive Interv            | Length (Bytes)                                           | Address (Local)                                              | Address (Remote)            |
|                                                                        |                                                          |                                                              | OK Cancel Help              |

Figura 4

\_

Una volta scaricati i due software, dovrebbe essere già possibile (cliccando sul pulsante '*Attiva/Disattiva collegamento*') visualizzare lo stato del collegamento sul *NetPro*, lato *Step7* (*figura 5*).

| 🖁 NetPro - [test1 (S   | itato del collegan    | nento) D:\S7P       | roj\test1_ONLIN   | <b>E</b>                                                                                                    |                               |            |
|------------------------|-----------------------|---------------------|-------------------|----------------------------------------------------------------------------------------------------|-------------------------------|------------|
| Rete Modifica Inse     | risci Sistema di dest | inazione Visualizza | a Strumenti Fines | tra ?                                                                                                    |                               |            |
| ൙ 🖬 🕵 🛛 🗗              | 6 4 6 3               | l 👌 🖉 🗈 🗿           | ∃ ! <u>N</u> ?    |                                                                                                    |                               |            |
|                        |                       |                     |                   | 1                                                                                                    |                               |            |
|                        |                       |                     |                   |                                                                                                    |                               |            |
|                        |                       |                     |                   |                                                                                                    |                               |            |
|                        |                       |                     |                   |                                                                                                    |                               |            |
| -RUFIDUS               |                       |                     |                   |                                                                                                    |                               |            |
|                        |                       |                     |                   |                                                                                                    |                               |            |
| Ethernet(1)            | oot                   |                     |                   |                                                                                                    |                               |            |
|                        | ICL                   |                     |                   |                                                                                                    |                               |            |
|                        | 10 89                 |                     |                   |                                                                                                    |                               |            |
|                        |                       |                     |                   |                                                                                                    |                               |            |
| SIMAT                  | IC 300(1)             |                     |                   | ļ                                                                                                    |                               |            |
| CPU DP                 | CP PN-IO              |                     |                   | ffm PG/PC(1)                                                                                                    |                               |            |
| DP                     | 343-1                 |                     |                   |                                                                                                    |                               |            |
|                        |                       |                     |                   |                                                                                                    |                               |            |
| 2 4                    |                       |                     |                   |                                                                                                    |                               |            |
|                        |                       |                     |                   |                                                                                                    |                               |            |
| _                      |                       |                     |                   |                                                                                                    |                               |            |
| ()                     |                       |                     |                   |                                                                                                    |                               |            |
|                        | in a second second    | ID pertoer          | Deuteou           | and the second second se |                               |            |
| State del collegamente | ID locale             | po partier          | Partier           | Tipo                                                                                                    | inizializzazione collegamento | Sotto-rete |

Figura 5

Verificato che il collegamento è stato 'stabilito', si può procedere alla stesura del software di programmazione.

\_

#### Realizzazione parte software

Sulla CPU300 è necessario realizzare la DB1 che rappresenterà l'area di scambio con il *LOGO! 0BA7.* Il LOGO! invece, uilizza come area di scambio l'area V che sarà relazionata direttamente alla DB1 (*tabella 1*):

| Area Memoria<br>CPU 300 | Area Memoria<br>LOGO! | Dati Allocati in area V |
|-------------------------|-----------------------|-------------------------|
| DB1.DBB0                | VB0                   | Vuoto                   |
| DB1.DBB1                | VB1                   | Vuoto                   |
|                         |                       |                         |
| DB1.DBB922              | VB922                 | Vuoto                   |
| DB1.DBX923.0            | V923.0                | l1                      |
| DB1.DBX923.1            | V923.1                | 12                      |
|                         |                       |                         |
| DB1.DBX925.7            | V925.7                | 124                     |
| DB1.DBW926              | VW926                 | Al1                     |
|                         |                       |                         |
| DB1.DBW940              | VW940                 | AI8                     |
| DB1.DBX942.0            | V942.0                | Q1                      |
|                         |                       |                         |
| DB1.DBX943.7            | V943.7                | Q16                     |
| DB1.DBW944              | VW944                 | AQ1                     |
| DB1.DBW946              | VW946                 | AQ2                     |
| DB1.DBX948.0            | V948.0                | M1                      |
|                         |                       |                         |
| DB1.DBX951.2            | V951.2                | M27                     |
| DB1.DBW952              | VW952                 | AM1                     |
|                         |                       |                         |
| DB1.DBW982              | VW982                 | AM16                    |

Tabella 1

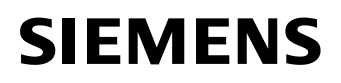

#### Richieste dell'S7-300

\_

Per effettuare richieste di lettura o di scrittura sul LOGO! 0BA7, la CPU 300 utilizza i blocchi GET o PUT rispettivamente per leggere o scrivere sull'area V del LOGO! 0BA7 (esempio in *figura 8*).

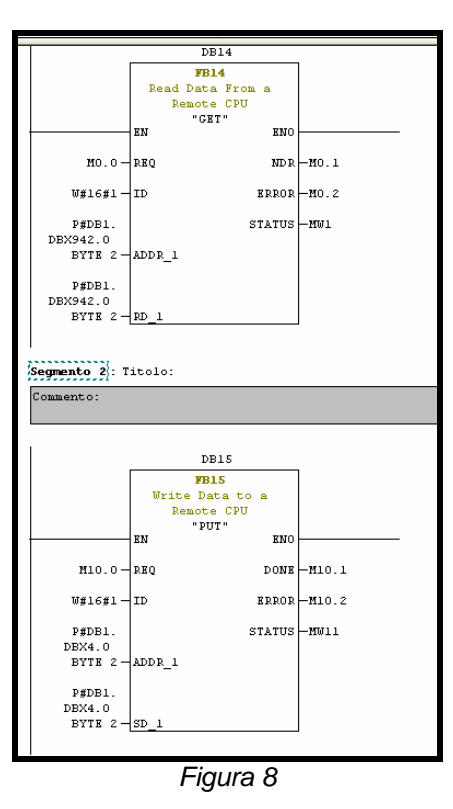

Ovviamente l'area del partner (ADDR\_1), nonostante sia indirizzata come DB1, si riferisce all'area V.

#### **Richieste del LOGO! 0BA7**

Per effettuare richieste di lettura o di scrittura sulla DB1 della CPU 300, il LOGO! 0BA7 utilizza l'area 'Data Transfer' all'interno della parametrizzazione della connessione per programmare le richieste (figura 9).

| ID     Operate     Length (Bytes)     Address (Local)     Address (Remo       1     Read     4     VB0     VB0       2     Write     1     VB4     VB4 |     |
|----------------------------------------------------------------------------------------------------|-----|
| 1         Read         4         VB0         VB0           2         Write         1         VB4         VB4                                           | te) |
| 2 Write 1 VB4 VB4                                                                                                    |     |
|                                                                                                    |     |
| Keep Alive Enable the Keep Alive function for this connection Keep Alive Interval:                                                                     |     |

Figura 9

Ovviamente l'area del partner (Address (Remote)), nonostante sia indirizzata come V, si riferisce all'area DB1.

Esempio 1: Lettura dello stato dei DI del LOGO! 0BA7, su richiesta del S7-300

Per realizzare la richiesta di lettura, l'S7-300 utilizza il blocco GET (figura 10).

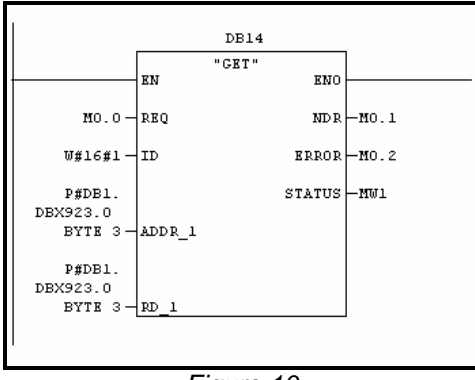

Figura 10

Passiamo in ingresso al parametro ID, l'identificativo che abbiamo impostato in fase di configurazione della connessione nel NetPro (Nel nostro caso *ID*=1).

Dato che vogliamo andare a leggere lo stato di tutti i 24 ingressi digitali del LOGO! 0BA7 che sono memorizzati nei tre byte a partire dal VB923 (vedi *Tabella 1*), mettiamo come *ADDR\_1* il puntatore *P#DB1.DBX923.0 byte 3*. Questi dati li memorizziamo nel DB1 presente nell'S7-300 come descritto dal puntatore passato in ingresso al parametro *RD\_1*.

In questo modo, lo stato del DI6 ad esempio, lo ritroviamo sull'S7-300 nella posizione DB1.DBX923.5.

Esempio 2: Lettura di un parametro presente sull'S7-300, su richiesta del LOGO! 0BA7

Andiamo a realizzare nel LOGO! 0BA7 la richiesta di lettura di un parametro contenuto nell'S7-300 nella DB1.DBW10. Andiamo ad aprire la finestra di parametrizzazione della comunicazione (*Figura 11*):

- Selezionare 'Read' nella colonna 'Operate';
- Inserire nella colonna 'Length' il valore '2' dato che il parametro che vogliamo scrivere è una Word (2 byte);
- Inserire nella colonna '*Address (Local)*' il valore '*VB100*' per salvare il parametro letto, a partire dal byte 100 dell'area V locale;
- Inserire nella colonna 'Address (Remote)' il valore 'VB10' dato che il parametro che vogliamo leggere è posizionato a partire dal byte 100 del DB1 dell'S7-300.

| SAP: 20.00                      | .ocal<-Remote; Write: Loca | TSAP: 10.04<br>IP Address: 192.16 | 58. 0. 10                |
|---------------------------------|----------------------------|-----------------------------------|--------------------------|
| Operate<br>Read                 | Length (Bytes)<br>2        | Address (Local)<br>VB100          | Address (Remote)<br>VB10 |
| ep Alive<br>] Enable the Keep # | I"                         | ction                             |                          |

Figura 11

\_

A questo punto possiamo, ad esempio, usare il parametro che si trova nella VW100 col blocco '*Network Analog Input*' (*Figura 12*).

|   |   |    |   |    |   |    |   |    |     |   |     |    |   |   |   |   |      |      |       |     |     |    |    |    |   |   |   |   |   |   |   |     |     |     |     |    |    |   |     |    |     |    |    |     |      |     | _ |
|---|---|----|---|----|---|----|---|----|-----|---|-----|----|---|---|---|---|------|------|-------|-----|-----|----|----|----|---|---|---|---|---|---|---|-----|-----|-----|-----|----|----|---|-----|----|-----|----|----|-----|------|-----|---|
| I |   | /  |   |    |   |    |   | Ń/ | 4İ1 |   | 1   |    |   |   |   |   |      |      |       |     |     |    |    |    |   |   |   |   |   |   |   |     |     |     |     |    |    |   |     |    |     |    |    |     |      |     |   |
| I |   |    |   |    |   |    |   |    | i   | ٦ |     | 1  |   |   |   |   |      |      |       |     | . 1 | BQ | 0  | 1. |   |   |   |   |   |   |   | - 1 | М2  | 5 ( | LC  | )Ģ | 0! | D | isp | la | y I | ba | ck | lig | ,hť) | ) . |   |
| I | 1 | ·  | · | ·  | · | ·  | - |    | ΔT  | - | -   | ł  | - | - | - |   | _    |      | -     | -   | -   | Z  | \} | ł  | · | · | · | · | ÷ | · | · | · [ |     |     | ·   | ÷  | ·  | • | •   | •  | •   | •  | •  | •   | • •  | • • |   |
| I |   | ÷. | • | •  | • | •  | • | 11 |     | н | 1   |    |   |   |   |   | • •  | • •  | •     | •   |     | 1  | Гп | ۱H |   |   |   |   |   |   |   | -   | 10  |     | - · | •  | •  | 1 | 1   | 1  | •   | •  | 1  | 1   |      |     |   |
| I |   | Ν. | ٧ | W; | 1 | 00 | • | -  |     | - |     | 1. |   |   |   |   | 82   | · .  | ÷.,   | •   |     | 1- |    | ٦. | • | • | • | • | • | • | • | •   |     | - 1 | •   | •  | •  |   | 1   |    | •   | •  | 1  | 1   | 1    |     |   |
| I | • |    |   | 1  | • | •  | • | ·  | 1   | / | r., |    |   |   |   |   | Un   | . =  | ο.    | •   |     | -  |    | -  | • | • | • | • | • | • | • | • • |     | _   | •   | •  | •  |   | •   | •  | •   | •  | •  | •   | •    | •   |   |
| I | · | ·  | • |    | - | -  | - | -  | -   | • | •   | •  | • | • | • | • | Off  | 1=6  | } • ( | ·   | •   | ·  | ·  | ·  | · | · | · | · | · | · | · | •   | • • | •   | ·   | ·  | ·  | • | •   | •  | •   | •  | •  | •   | • •  |     |   |
| I | • | •  | • | •  | • | •  | • | •  | •   | • |     |    |   |   |   |   | Gái  |      | 41    | ni+ |     | •  | •  | •  | • | • | • | • | • | • | • | •   | • • | •   | •   | •  | •  |   | •   | •  | •   | •  | •  | •   |      |     |   |
| I | • | •  | · | •  | • | •  | • | ·  | •   | • |     |    |   |   |   |   | Nei. | N 7  | 1     | ×.  |     | •  | •  | •  | • | • | • | • | • | • | • | •   | •   | •   | •   | •  | •  |   | •   | •  | •   | •  | •  | •   | •    | •   |   |
| I | · | ·  | · | •  | · | ÷  | · | ·  | ·   | · | •   | •  | • |   | • | 1 | Offs | et = | 0.    | ·   |     | ·  | ·  | ·  | · | · | · | · | · | · | • | ·   | • • | •   | •   | •  | ·  | • | •   | •  | •   | •  | •  | •   | • •  | •   |   |
| I | • | •  | • | •  | • | •  | · | ·  | •   | • |     | 1  |   |   | 1 |   | Poïn | nt=0 | 11    | •   |     | •  | ·  | •  | • | • | • | • | • | • | • | •   | • • | •   | •   | •  | •  | 1 | •   | 1  | •   | •  | •  | •   | •    |     |   |
| I |   |    |   |    |   |    |   | •  |     |   |     |    |   |   |   |   | • •  | • •  | •     |     | 1   |    |    |    | • |   | • | • |   | • | • | •   | •   |     | •   | ·  |    |   | •   |    | •   | •  |    | •   | 1    | •   |   |

Figura 12